## **Trabajar con CAPAS**

Ejercicio para el curso de Gimp

Cada capa supone un nivel de manipulación, inserción de objetos o efectos, totalmente independiente de las demás.

De modo que es posible añadirlas, modificarlas y/o desecharlas sin que afecte al contenido del resto de las capas.

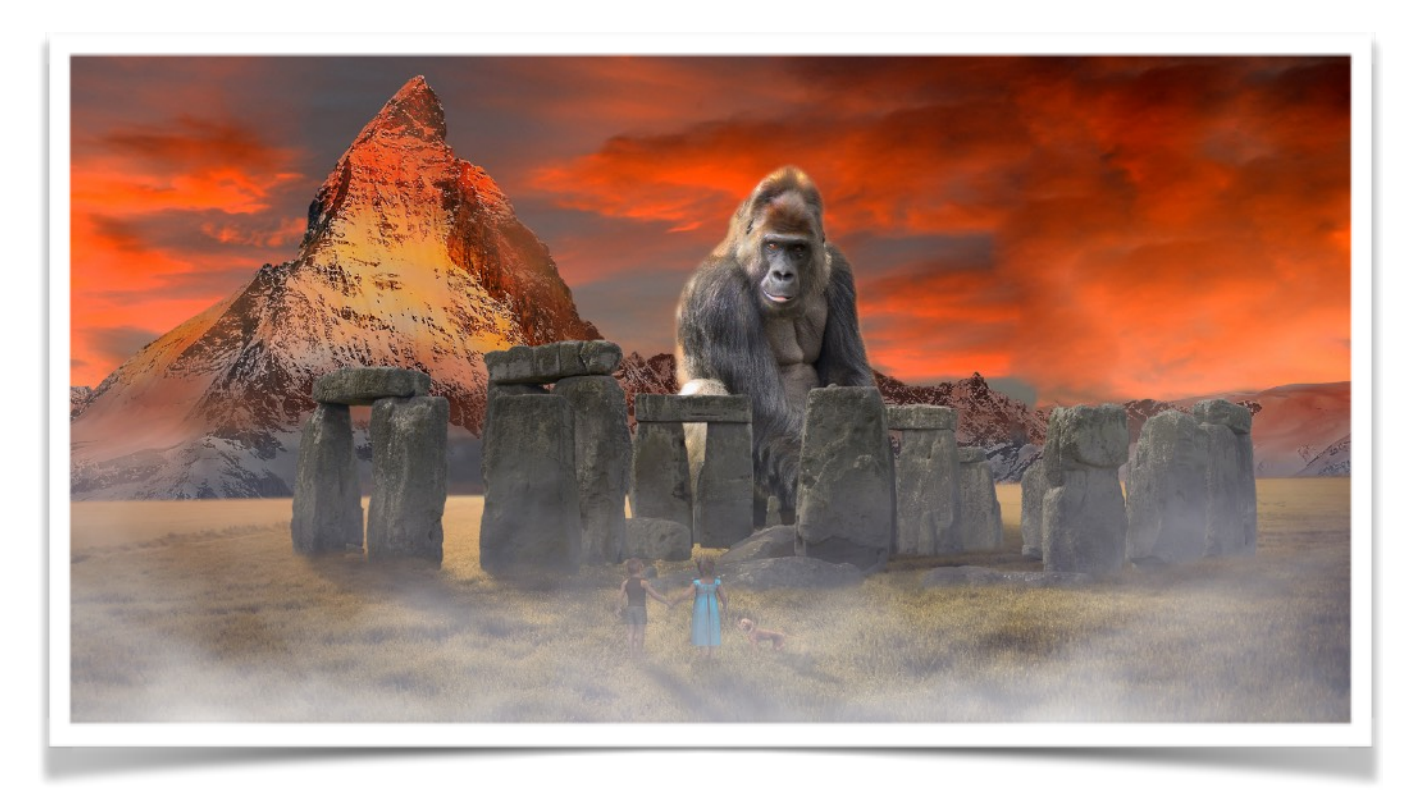

Imágenes para el ejercicio (en este ejercicio se trabajará con imágenes ya recortadas la extensión es .**PNG**)

Crear una carpeta **(trabajo\_con\_capas)** en escritorio para las fotos que vas a utilizar en este ejercicio, las fotos tienen hiperenlace, descargar y guardar en la carpeta sugerida.

## Primera foto (background) o Fotografía base, KONG

Primera capa <u>STONEHENGE</u> Segunda capa <u>NIÑOS</u> Tercera capa <u>NIEBLA</u>

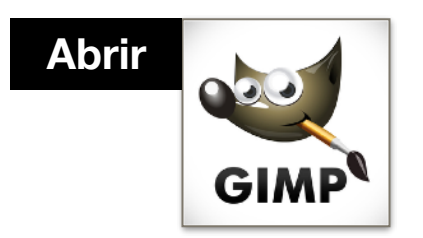

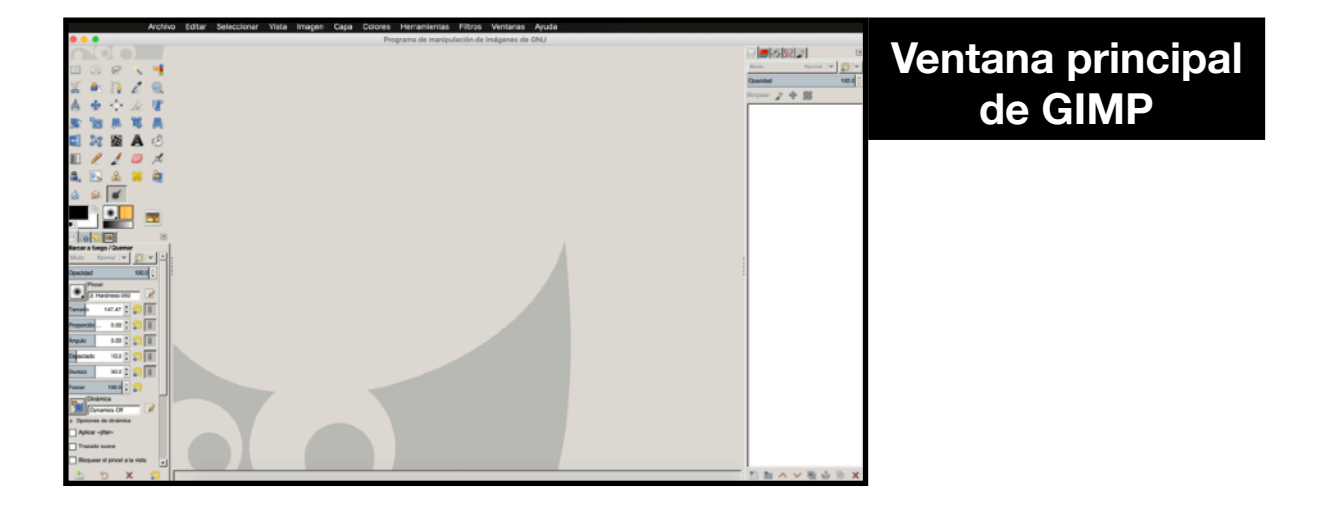

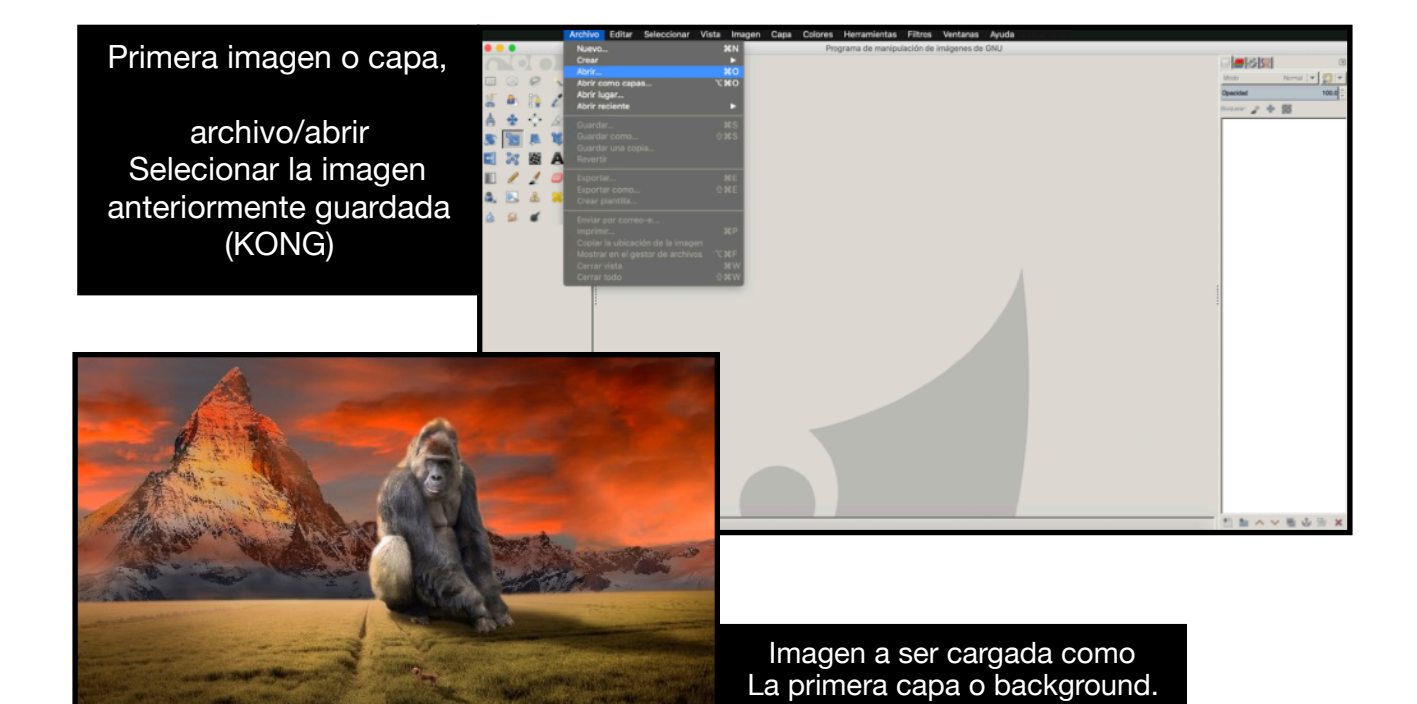

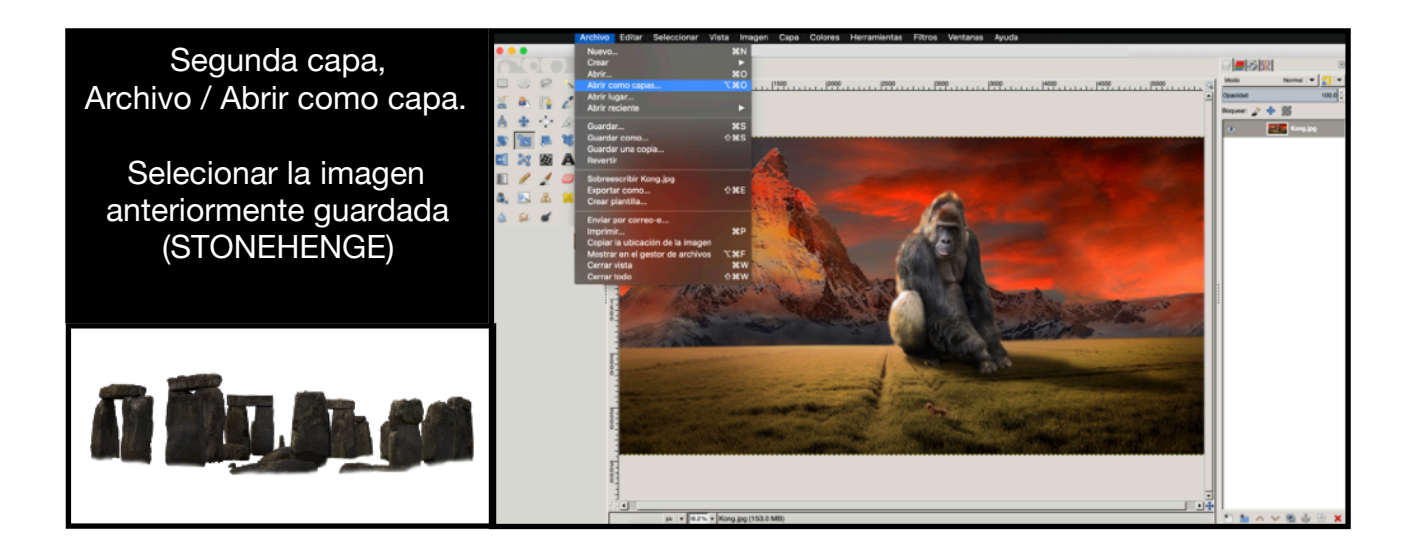

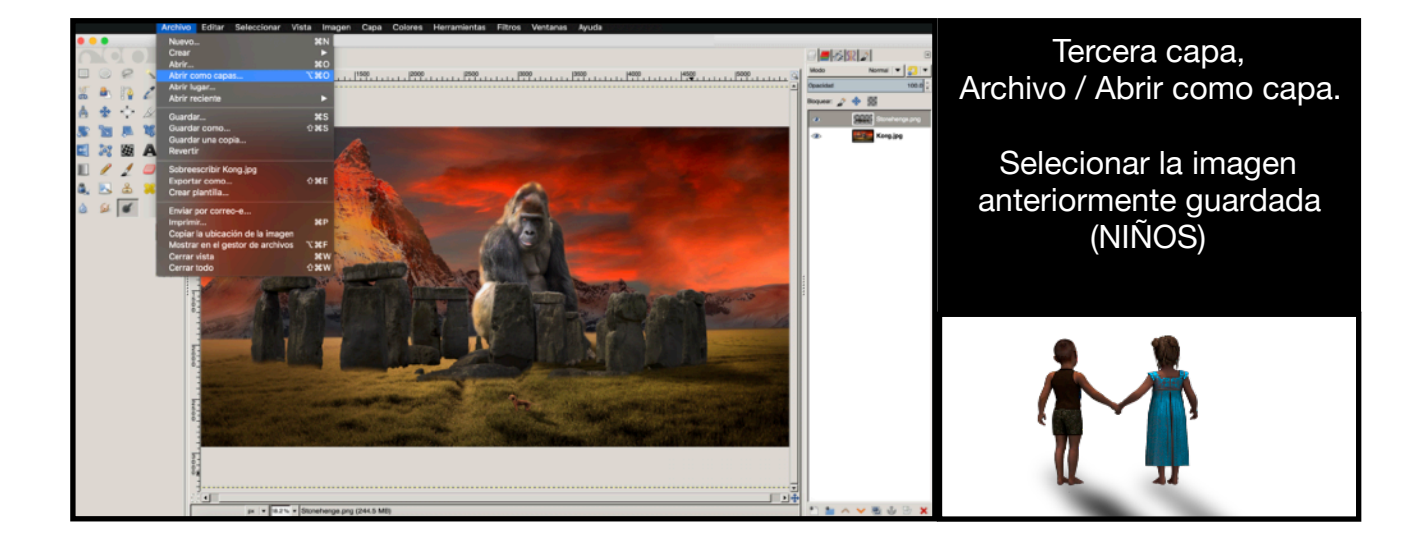

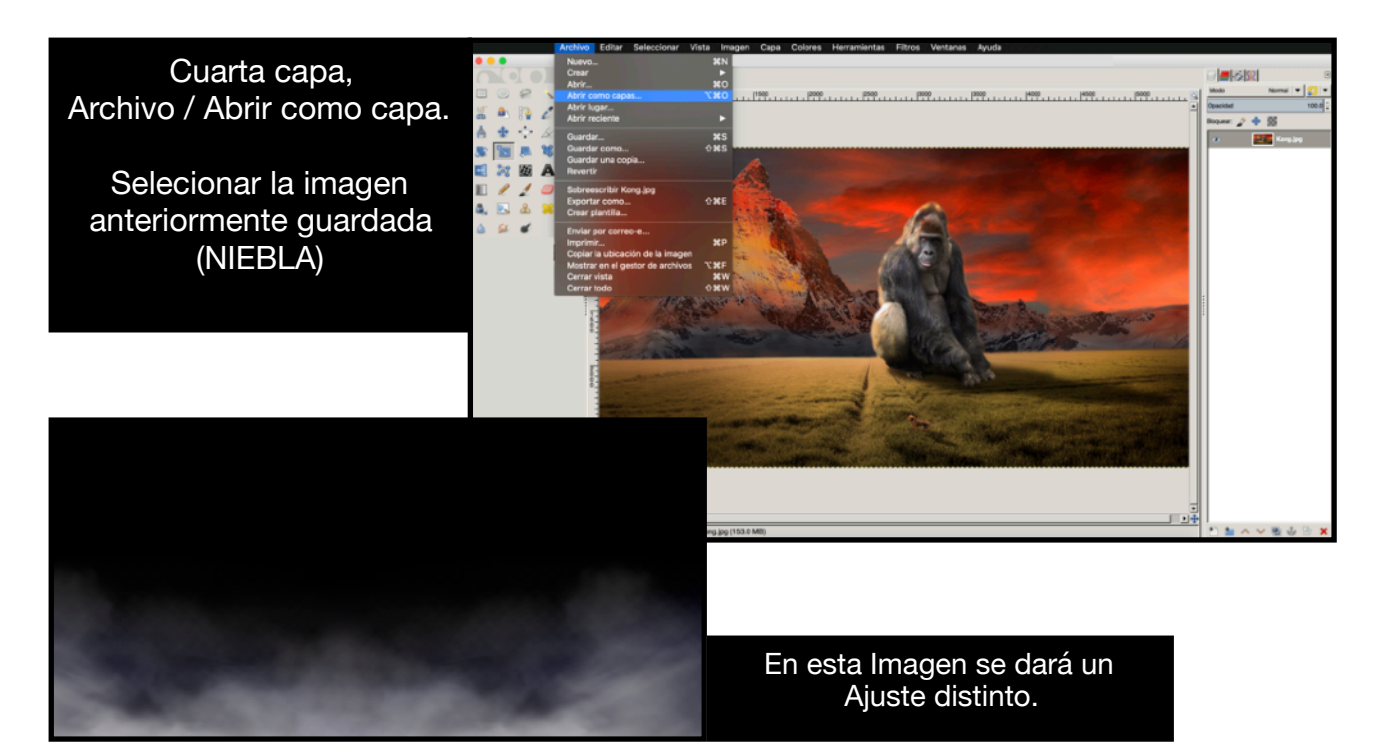

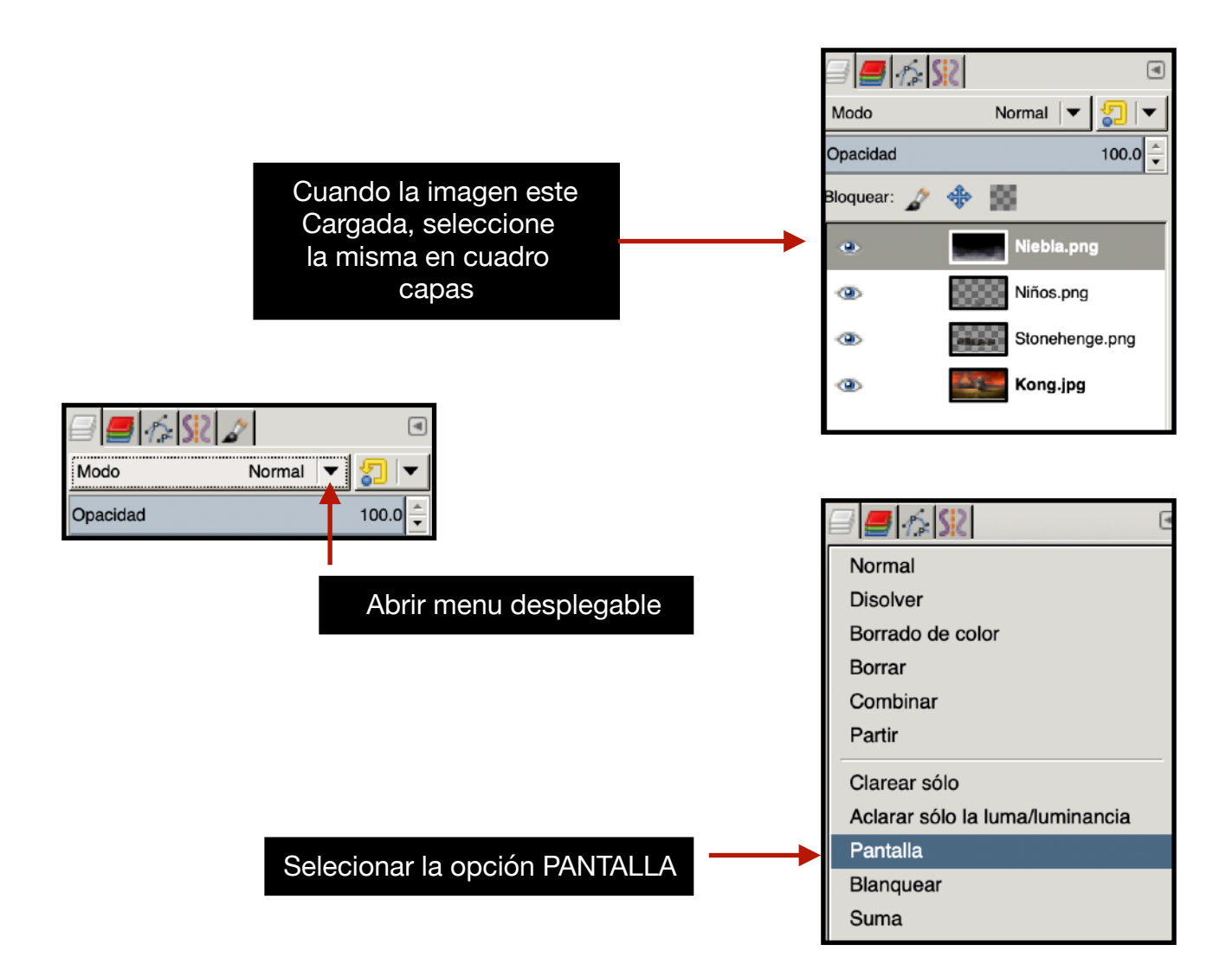

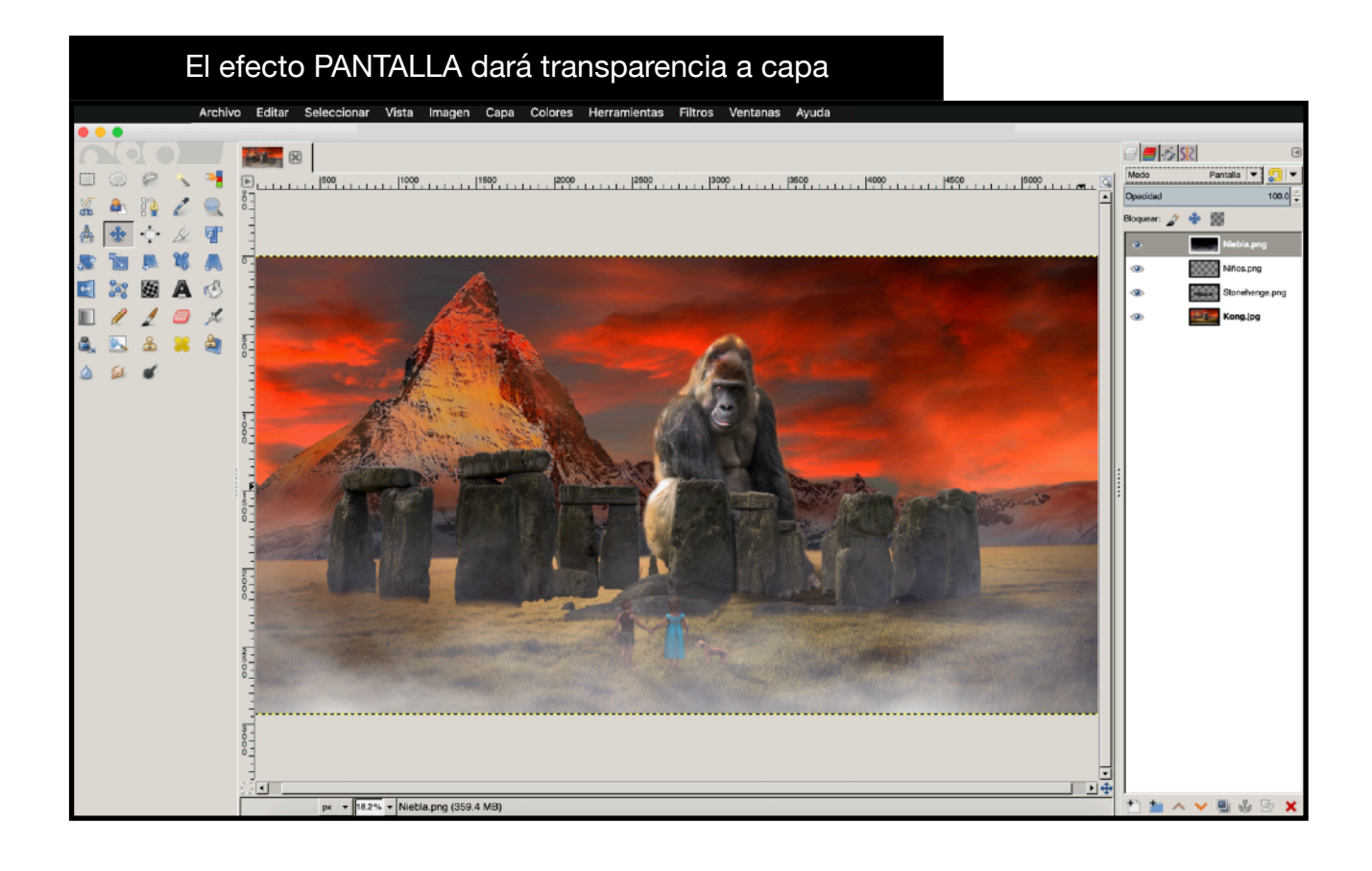

## Efecto de sombra en las piedras.

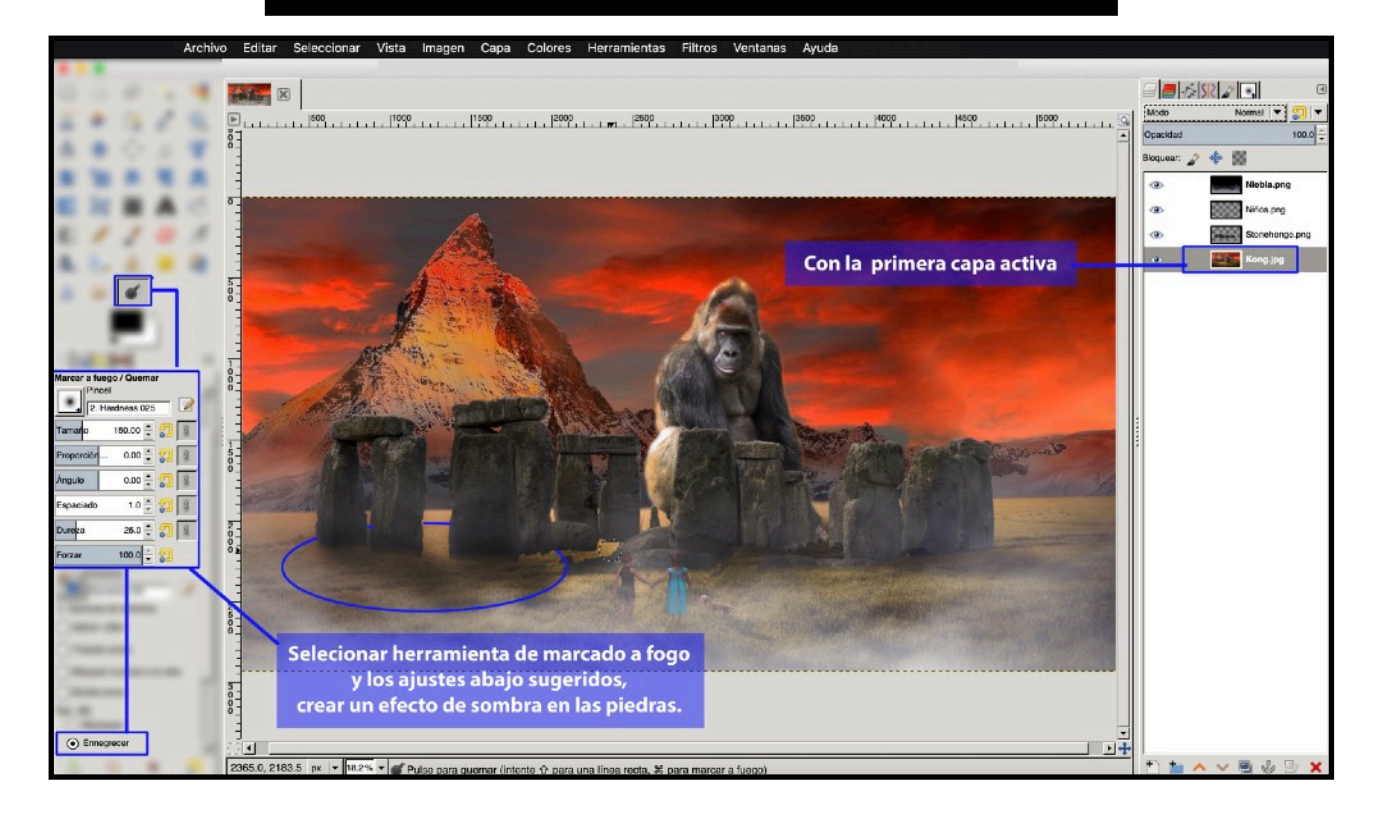

Y si os ocurre alguna idea más, adelante.